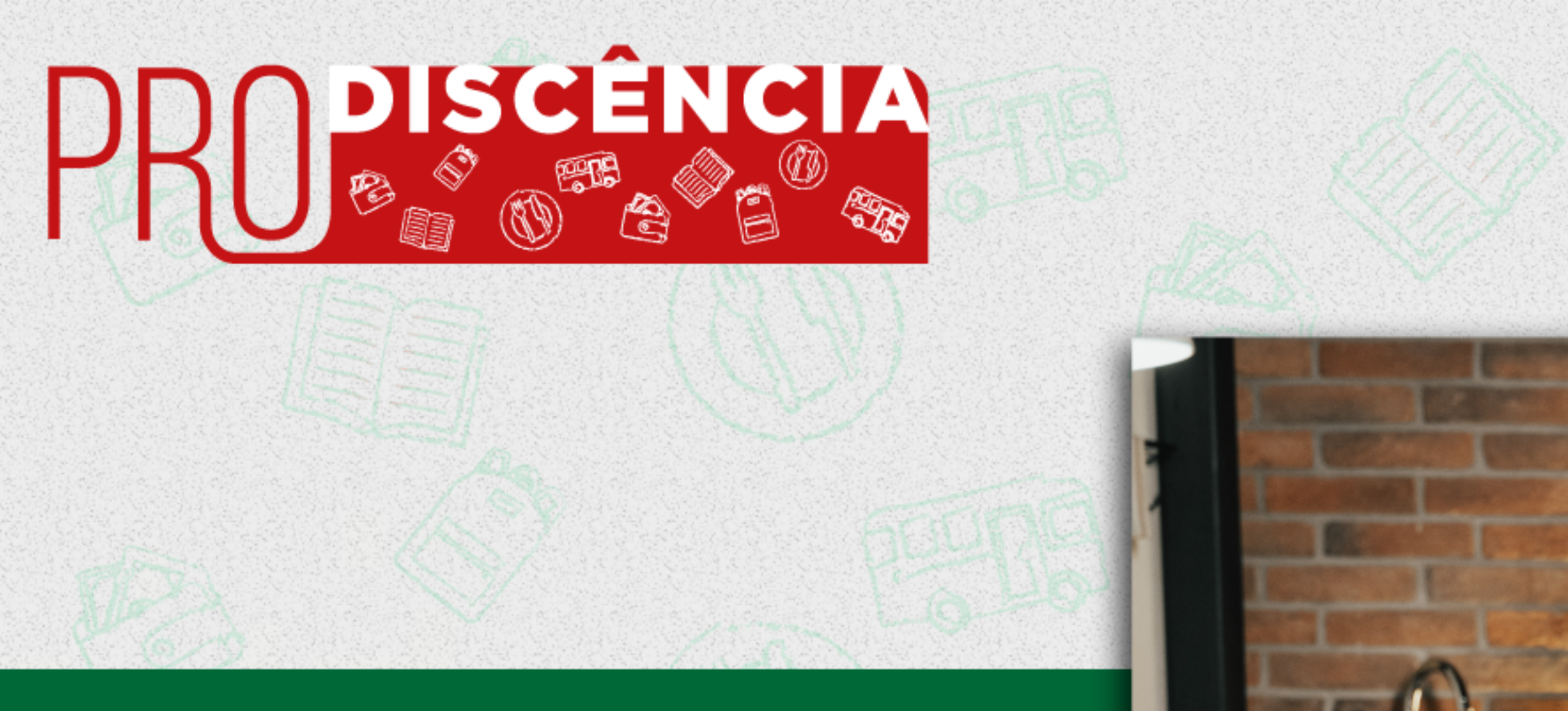

## Tutorial de Inscrições 2021

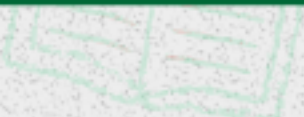

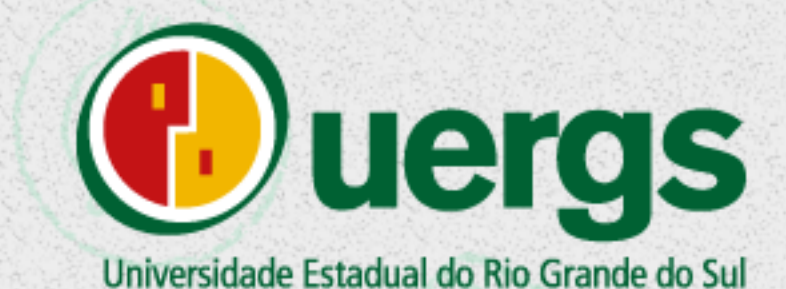

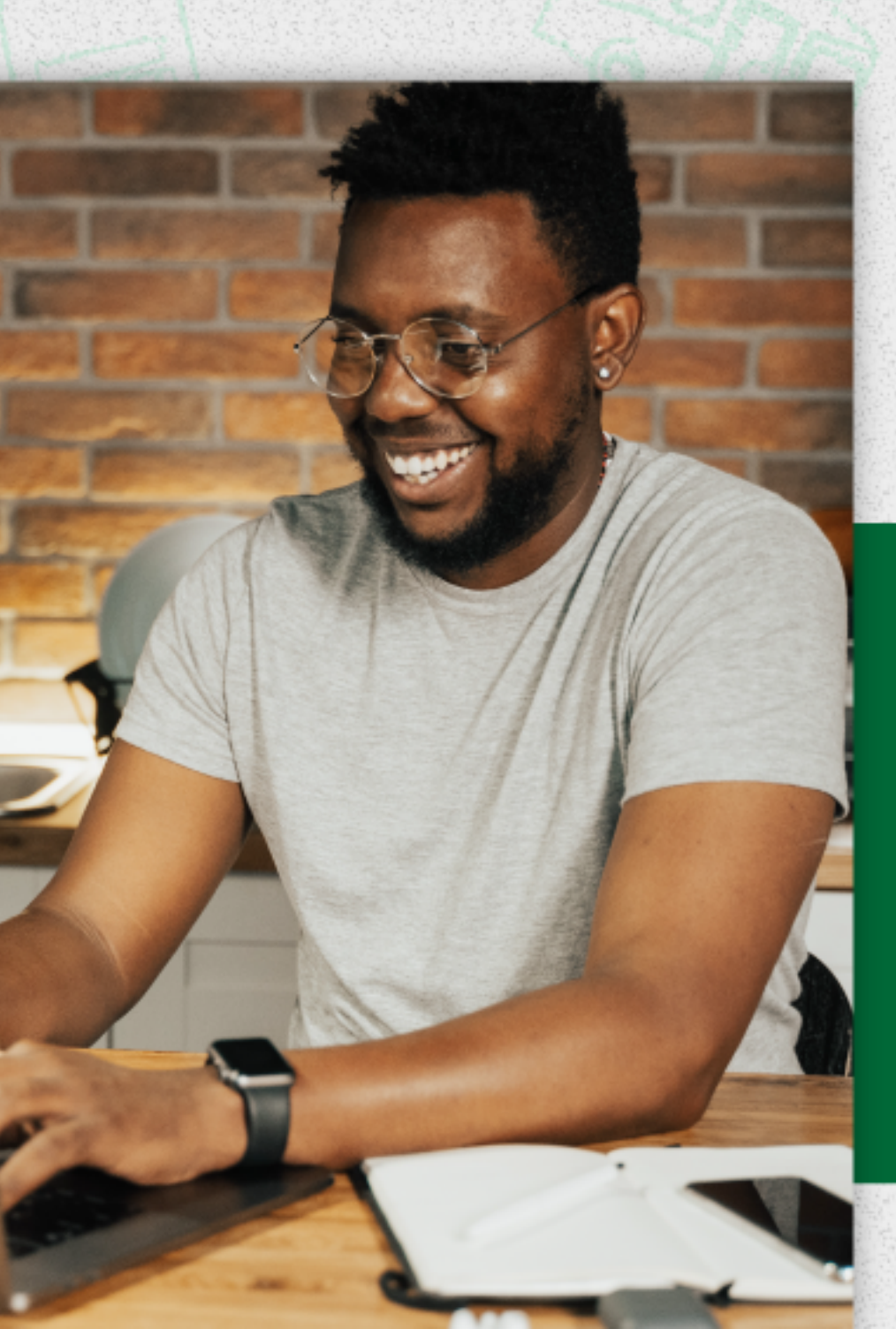

#### Acesse a Central do Candidato

Clique em "Realizar nova inscrição".

#### Central do candidato

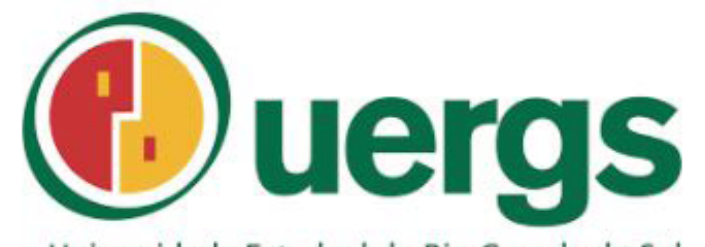

Universidade Estadual do Rio Grande do Sul

Realizar nova inscrição

Ver minhas inscrições:

CPF

Data de Nascimento

**\***=

Buscar

Veja aqui o tutorial do SISU

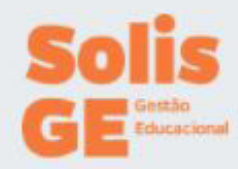

| Inscrição           | 2 Identificação                 | 3 Mensagem<br>de boas         | 4 Informações pessoais | 8 Fim |  |
|---------------------|---------------------------------|-------------------------------|------------------------|-------|--|
|                     |                                 |                               |                        |       |  |
| ecione o pro        | cesso seletivo                  |                               |                        |       |  |
| ecione o pro        | cesso seletivo                  |                               |                        |       |  |
| Processo seletivo:* | PRODISCÊNCIA - EDITAL Nº 01/202 | 1 V Processo seletivo no qual | será feita inscrição)  |       |  |

Selecione o processo seletivo PRODISCÊNCIA - EDITAL Nº 01/2021 e clique em "Próximo passo".

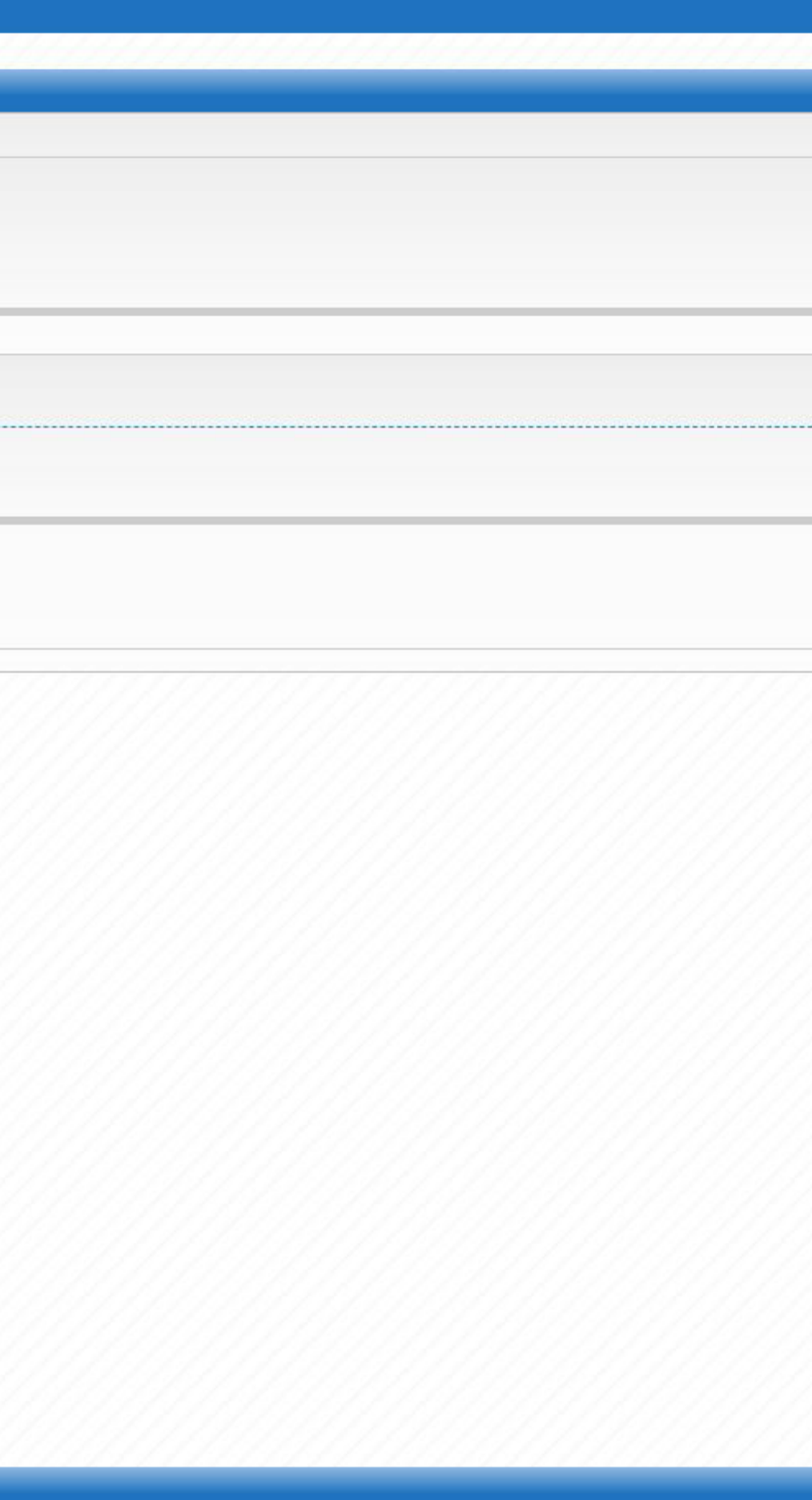

| Inscrição              | 2 Identificação                 | 3 Mensagem<br>de boas<br>vindas | 4 Informações<br>pessoais | 8 Fim |  |
|------------------------|---------------------------------|---------------------------------|---------------------------|-------|--|
|                        | I                               | I vindas                        |                           |       |  |
|                        |                                 |                                 |                           |       |  |
| a de nascimento:* **/* | */***                           |                                 |                           |       |  |
| Nacionalidade:* 🔘 So   | ou brasileiro 🔿 Sou estrangeiro |                                 |                           |       |  |
|                        |                                 |                                 |                           |       |  |

Preencha com os dados indicados e clique em "Próximo passo".

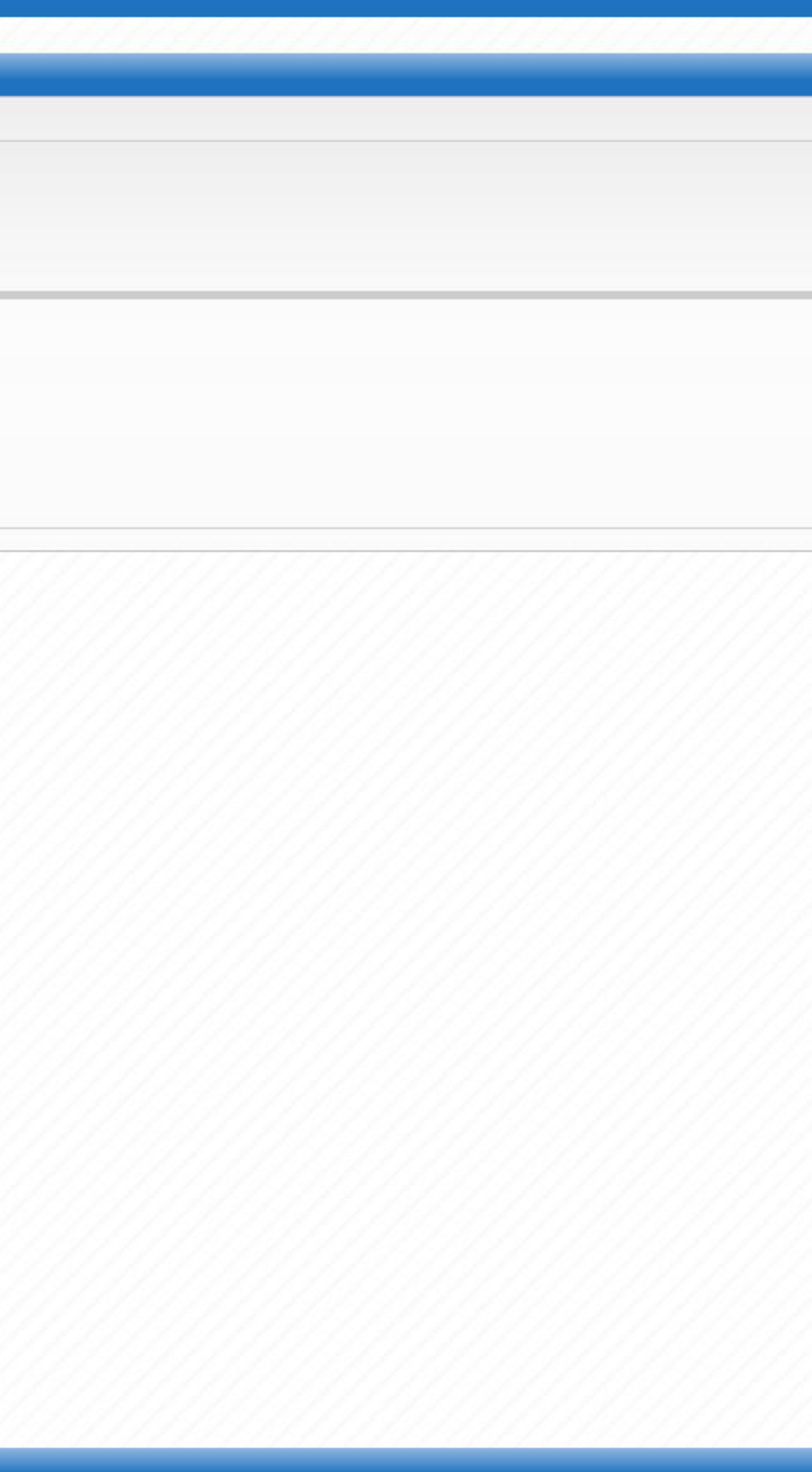

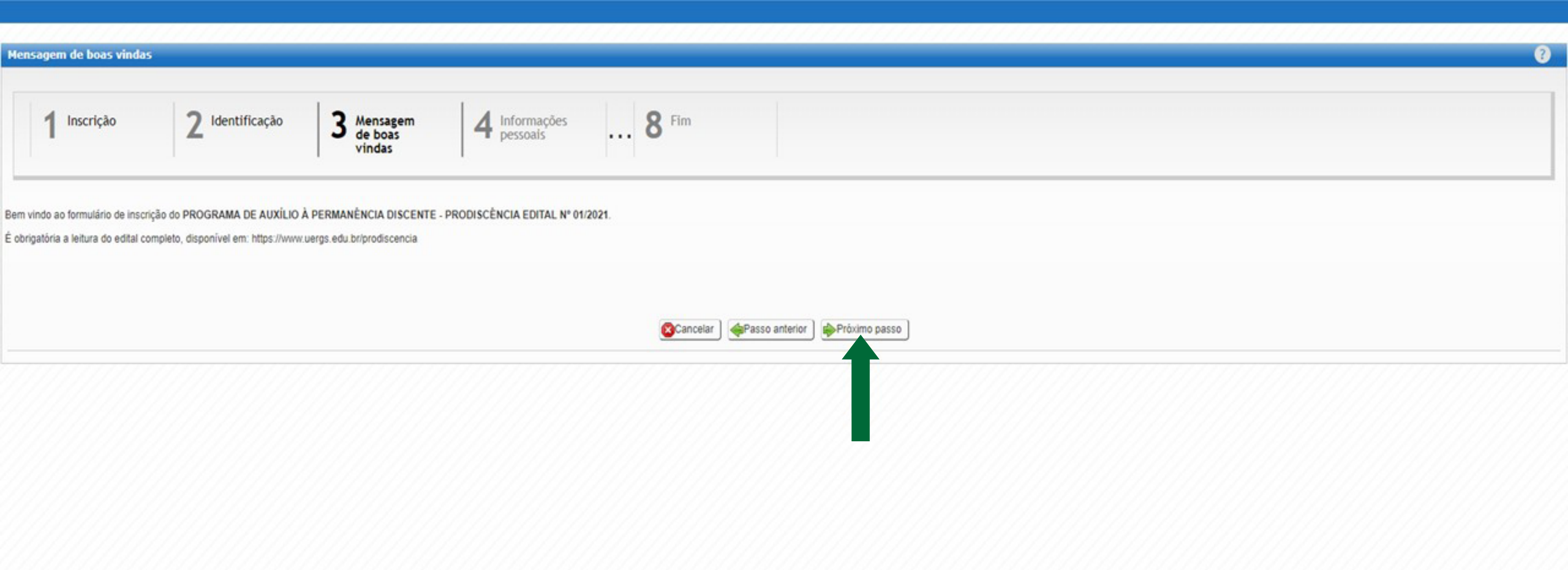

Leia atentamente o **Edital 01/2021 - Prodiscência**. Após, clique em "Próximo passo".

#### **Dados gerais**

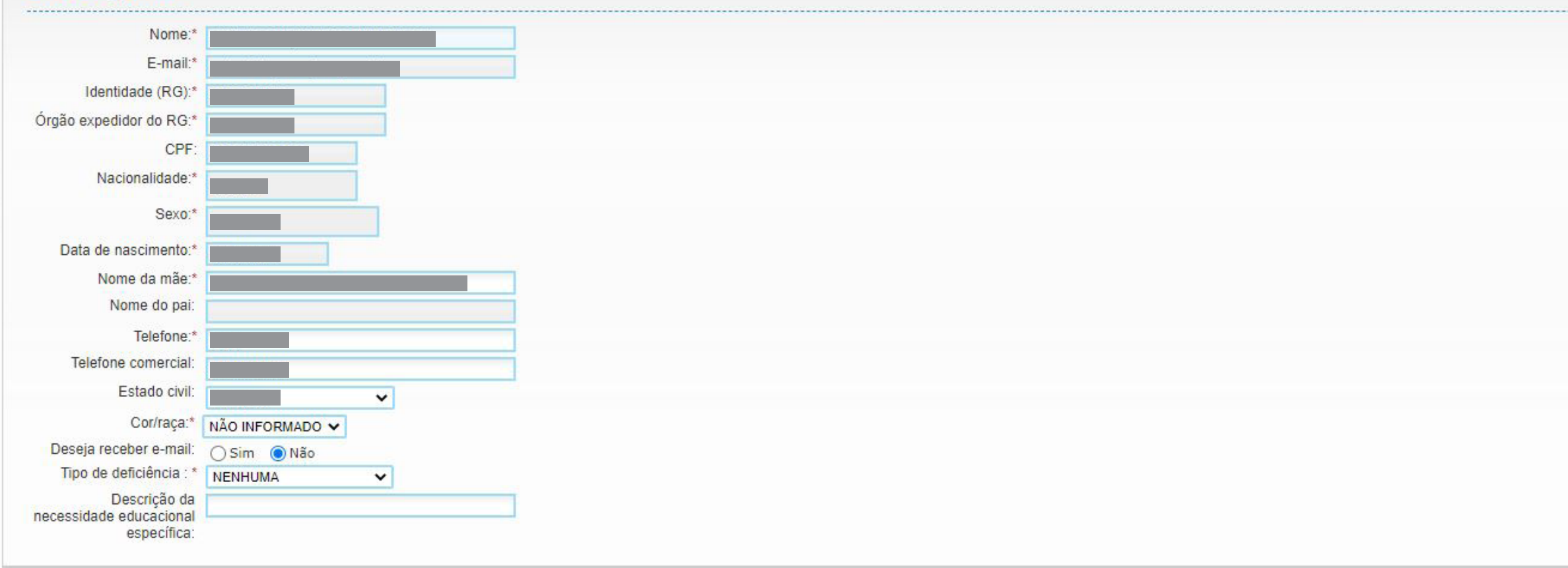

#### Endereço

| CEP:*                | Não sei           | I O CEP |                          |  |
|----------------------|-------------------|---------|--------------------------|--|
| País: *              | BRASIL            | ~       |                          |  |
| Estado: *            | RIO GRANDE DO SUL |         |                          |  |
| Cidade: *            |                   | ~       |                          |  |
| Bairro:*             |                   |         |                          |  |
| Tipo de logradouro:* | RUA 🗸             |         |                          |  |
| Logradouro:*         |                   |         |                          |  |
| Número:*             |                   |         |                          |  |
| Complemento:         |                   |         |                          |  |
|                      |                   |         |                          |  |
|                      |                   |         |                          |  |
|                      |                   |         | Cancelar APasso anterior |  |
| • •                  | ter ter           |         |                          |  |
|                      |                   |         |                          |  |
|                      |                   |         |                          |  |
|                      |                   |         |                          |  |
|                      |                   |         |                          |  |

### Confira os dados já preenchidos e complete o que estiver faltando.

Quando finalizar, clique em "Próximo passo".

| 1 Inscrição 4 Informações 5 Renda<br>pessoais 5 familiar                                               | 6 Documentos 8 Fim      |
|----------------------------------------------------------------------------------------------------|-------------------------|
| Configuração do grupo familiar<br>* As rendas devem incluir todo e qualquer provento, incluindo bolsas |                         |
| Sua renda pessoal RS* 0,00 Renda per capita RS* 0,00                                                   |                         |
| Adicionar membro familiar                                                                              |                         |
| Parentesco*:Selecione V<br>Renda: 0,00                                                                 |                         |
| Acões                                                                                                  | Adicionar Limpar        |
|                                                                                                    |                         |
|                                                                                                    | Cancelar Passo anterior |
| Preencha a sua renda pessoal.                                                                          |                         |
| Caso haja mais membros no seu<br>grupo familiar, insira-os com a<br>respectiva renda.                  |                         |
| A renda per capita será calculada<br>automaticamente pelo sistema.                                     |                         |
| Ao finalizar, clique em<br>"Próximo passo"                                                             |                         |

Renda em R\$

| Documentos necessários                              |                                                                             |                                                   |                                   |                          |                                               |                                                       |
|-----------------------------------------------------|-----------------------------------------------------------------------------|---------------------------------------------------|-----------------------------------|--------------------------|-----------------------------------------------|-------------------------------------------------------|
| 1 Inscrição                                         | <b>5</b> Renda<br>familiar                                                  | 6 Documentos<br>necessários                       | 7 Opções                          | <b>8</b> Fim             |                                               |                                                       |
| DOCUMENTO(S<br>DO GRUPO FAM<br>- PDF ÚNICO)         | 6) PARA COMPROVAÇÂ<br>MILIAR (VER LISTA DE                                  | O (DO REQUEREN<br>DOCUMENTOS AC                   | ITE E/OU DA CON<br>EITOS NO ANEXO | STITUIÇÃO<br>2 DO EDITAL | DECLARAÇÃO<br>Conteúdo:                       | DE DOCUMENTO FALTA                                    |
| Conteúdo:<br>Arquivo:*                              | Escolher arquivo Nenhum arquivo selec                                       | ionado Tipo de arquivo: PDF<br>Máx: 200MB         |                                   |                          | Arquino.                                      | Escolher arquivo Nenhum arquivo selecio               |
| DOCUMENTO(S<br>DOCUMENTOS                           | S) COMPROBATÓRIOS<br>ACEITOS NO ANEXO 2                                     | DE AGRAVANTES S<br>DO EDITAL - PDF                | SOCIAIS (VER LIS<br>ÚNICO)        | TA DE                    | DOCUMENTO(S<br>E/OU DO GRUP<br>EDITAL - PDF Ú | 6) PARA COMPROVAÇÃ<br>O FAMILIAR - VER LIST<br>INICO) |
| Conteúdo:<br>Arquivo:                               | Escolher arquivo Nenhum arquivo selec                                       | ionado Tipo de arquivo: PDF<br>Máx: 200MB         |                                   |                          | Conteúdo:<br>Arquivo:*                        | Escolher arquivo Nenhum arquivo selecio               |
| Insira os<br>comprot                                | documentos<br>patórios de ca                                                | da campo.                                         |                                   | Cancelar )               | asso anterior ) Próximo passo                 | )                                                     |
| Para junt<br>um PDF<br>como <b>  L</b>              | tar diversos ar<br>único, pode-s<br><b>.ove PDF</b> ou <mark>S</mark>       | quivos em<br>e utilizar site<br><b>mall PDF</b> . | es                                |                          |                                               |                                                       |
| Ao finaliz<br>"Próximo                              | zar, clique em<br>o passo".                                                 |                                                   |                                   |                          |                                               |                                                       |
| um PDF<br>como <b>I L</b><br>Ao finaliz<br>"Próximo | único, pode-s<br><b>.ove PDF</b> ou <u>S</u><br>zar, clique em<br>o passo". | e utilizar site<br><mark>mall PDF</mark> .        | es                                |                          |                                               |                                                       |

# ANTE (ANEXO 5 DO EDITAL)

?

## O DA RENDA PER CAPITA (DO REQUERENTE TA DE DOCUMENTOS ACEITOS NO ANEXO 2 DO

| - | - |  |
|---|---|--|
|   |   |  |
| - |   |  |
|   |   |  |

| opções                   |                                                                                                    |                                            |
|--------------------------|----------------------------------------------------------------------------------------------------|--------------------------------------------|
| 1 Inscrição              | <b>5</b> Renda<br>familiar                                                                                                    | 6 Documentos<br>necessários 7 Opções 8 Fim |
| Selecione a opg          | ão desejada                                                                                                    |                                            |
| Opção.*                  | Selecione                                                                                                    | •                                          |
|                          | -Selecione-<br>ALEGRETE                                                                                                    |                                            |
| Os campos demarcados com | BAGE<br>BENTO GONÇALVES<br>CACHOEIRA DO SUL<br>CAXIAS DO SUL<br>CRUZ ALTA<br>ENCANTADO<br>ERECHIM<br>FREDERICO WESTPHALEN<br>GUAİBA<br>LITORAL NORTE<br>MONTENEGRO<br>PORTO ALEGRE<br>SANANDUVA<br>SANTA CRUZ DO SUL<br>SANTANA DO LIVRAMENTO<br>SÃO BORJA<br>SÃO FRANCISCO DE PAULA<br>SÃO LUIZ GONZAGA | Cancelar Passo anterior Próximo passo      |

Selecione a sua Unidade de Ensino e clique em "Próximo passo".

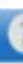

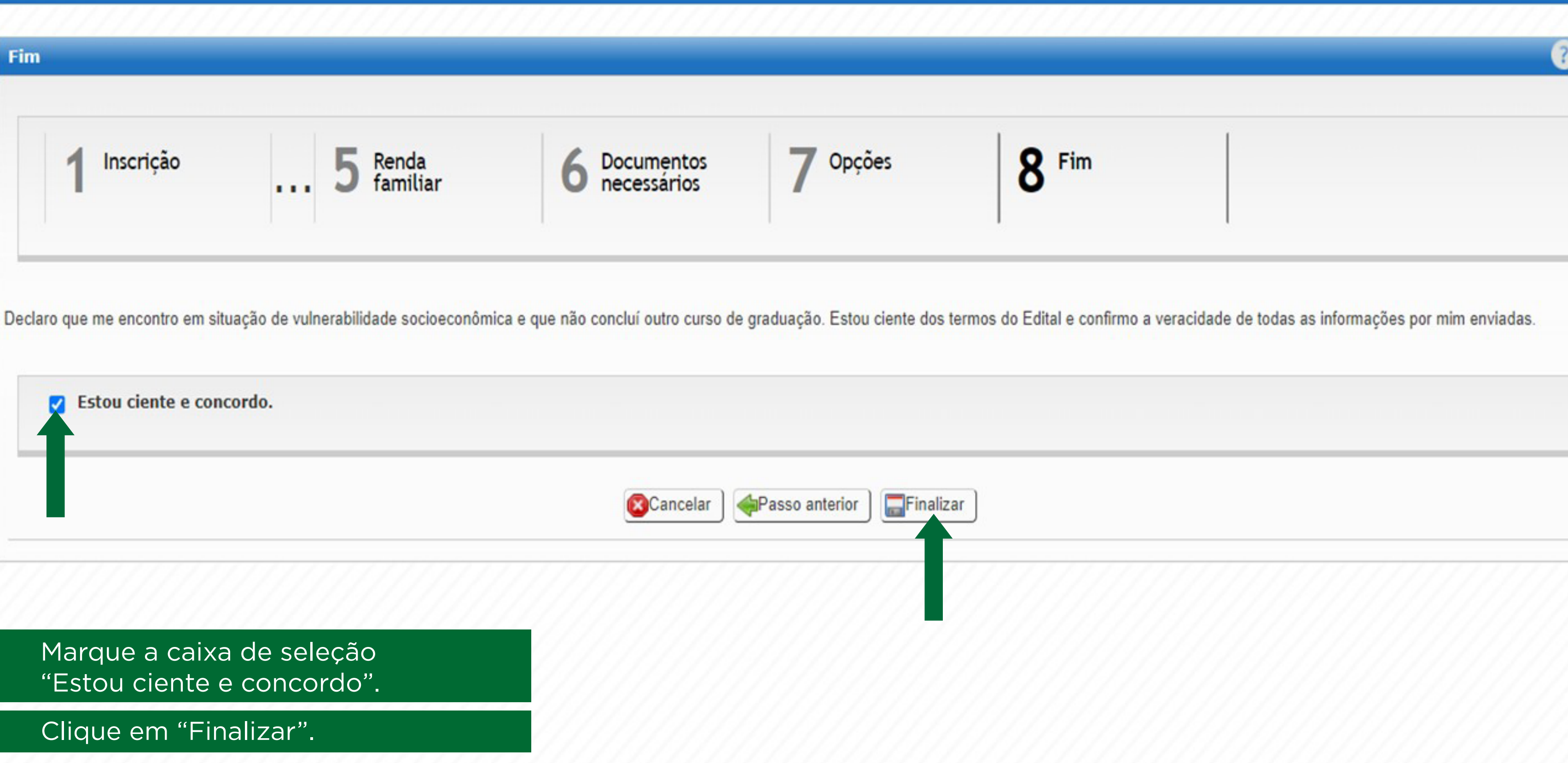

| 0 | » Sua inscrição foi enviada com sucesso. Aguarde a homologação de seus dados e documentação. |
|---|----------------------------------------------------------------------------------------------|
|   | Confirm og arguluog envinder em gun inggrigfjor                                              |

Caso perceba algum arquivo incorreto, é possível editar a inscrição já realizada enquanto o prazo de inscrições estiver aberto.

Pronto! Sua inscrição foi enviada!

Você ainda poderá editá-la durante o período de inscrições se precisar.

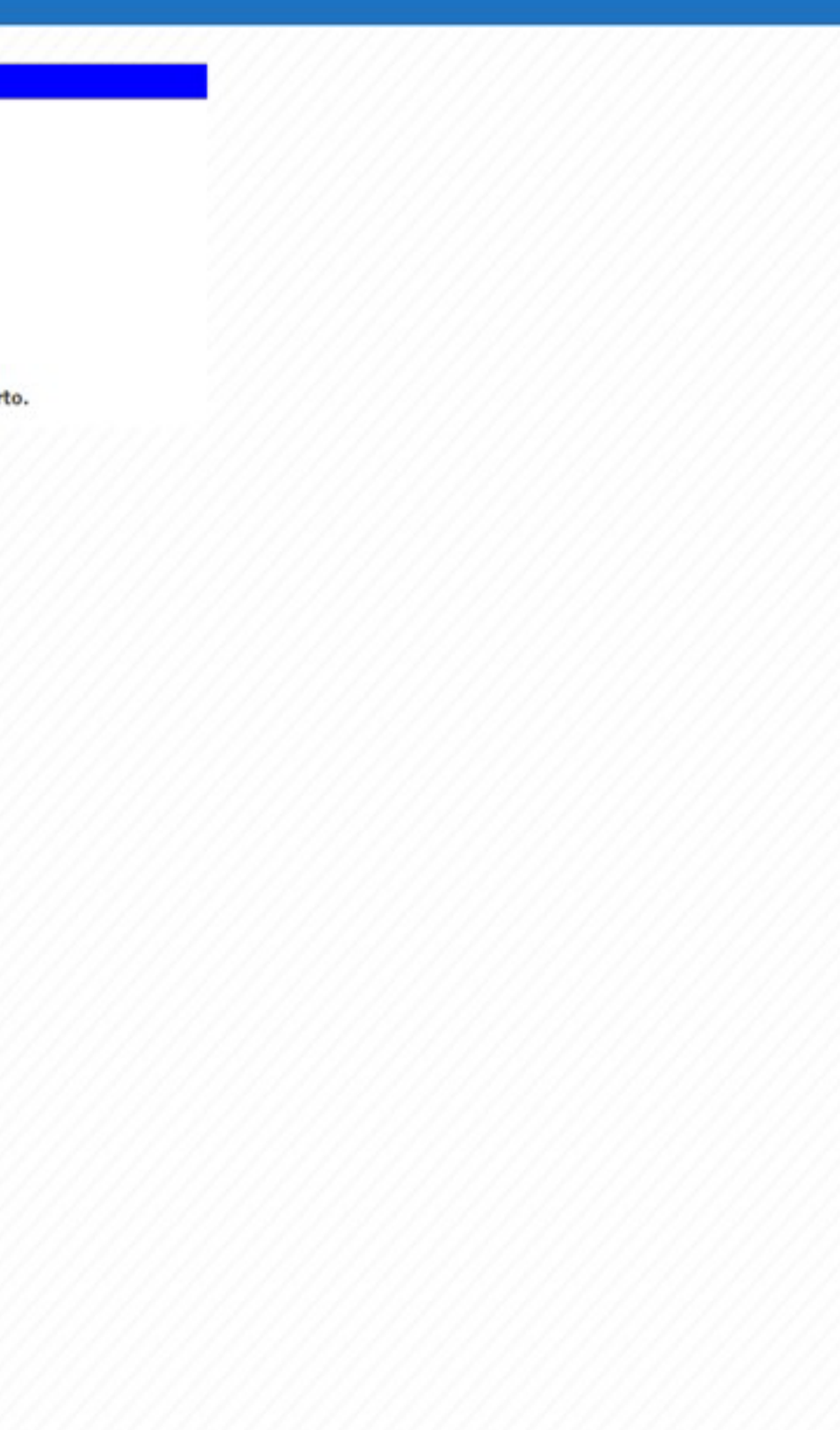